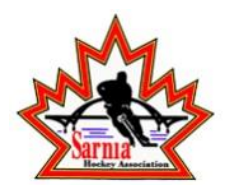

As a parent/guardian of a player, you are going to create an account online using your email address then add your player into the account to complete only their health information. Returning parents/guardians can use the same email address and password from a previous season. The instructions below will guide you through creating a profile online. Follow the 4 steps below until the completion status bar on your player's Home screen changes from orange to green and indicates SUBMISSION COMPLETE.

Contact Privit's Support Desk 1-844-234-4357 (Monday to Friday 8:00 AM to 5:00 PM ET) or contact our <u>Help Center</u> if you have any questions during registration.

Before you start, make sure to have the following information on hand:

- Email and Password (if you created an account last season)
- Medical History (immunizations, allergies, medications, previous injuries)

**Step 1:** Click on this website <u>shanovice.privitprofile.ca</u> or enter it into your browser (Note: there is no www.)

**Returning Players** - If created an account last year for your player, click LOG IN and use the same email and password. Once you log in, from your player's Home screen please update and Personal or Medical information that has changed on your player from last season.

**New Players** - Click REGISTRATION to create an account with Privit. As a Parent/Guardian for a player under the age of 18, you will select your role as Parent/Guardian

- You will then be directed towards the Home page. On the left underneath your name click on "Add Member". A new page will open where you can complete your player's information. You will then be taken to a page that says Copy Data. Select the grey "Cancel" tab at the bottom and you'll be taken back to the Home page.
- Be sure that your player's name is below your name on the Home page. Select their name and a new Home page will appear with information to complete for the athlete.

**Step 2:** From the Home page, scroll down to the UPDATE tab beside **JOINED TEAMS** and select the team your player will participate on, then click Done

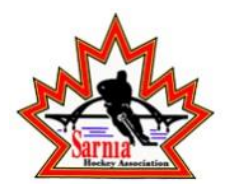

**Step 3:** Click the START tab beside the **PERSONAL DETAILS** section to provide demographic information. Once all 4 sections are complete click SAVE & EXIT. From the Home page, **make sure it is indicating 100% complete in order to access the E-PPE questionnaire.** 

**Step 4:** Click the START tab beside the **E-PPE QUESTIONNAIRE** section to provide medical history details of your player. Complete all the sections then SAVE & EXIT. **Make sure it is indicating 100% complete on the Home page**. \*Be sure to check the box at the bottom that states *"I have thoroughly read all questions on this page and answered them to the best of my knowledge."* 

On the Home page, the completion status bar should be green and indicating SUBMISSION COMPLETE after Step 4 is properly completed. This means you are finished registration. If the completion status bar is still orange and indicating SUBMISSION INCOMPLETE, click on the status bar and it will indicate what still needs to be completed.